## How to Connect to your Virtual Machine from a Web Browser

## Note: HTML access does not support USB connections

- Navigate via a web browser (e.g. Internet Explorer, Firefox, Chrome, Safari) to the following website <u>https://vdi.nwtc.edu/</u>
- 2. Click VMware Horizon HTML Access

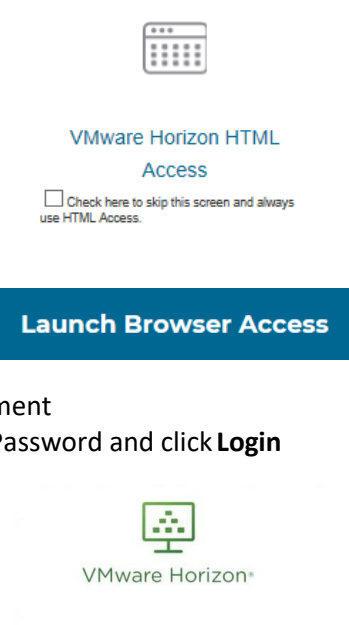

- 3. Click Accept on User Agreement
- 4. Enter your ID Number and Password and click Login

|       | Ŧ                                        |  |
|-------|------------------------------------------|--|
|       | VMware Horizon*                          |  |
| Entor | usur Due Security year page and parcente |  |
| Usem  | ame                                      |  |
| Passo | oode                                     |  |
|       | Login                                    |  |
|       | Cancel                                   |  |

 Make a selection for Duo two-factor authentication. Notice you may need to scroll down to see the options. If you have not yet enabled Duo, visit the <u>Multi Factor Authentication</u> webpage.

|                                                                                                 | @ |                                                                                                    | 63 |  |
|-------------------------------------------------------------------------------------------------|---|----------------------------------------------------------------------------------------------------|----|--|
| VMware Horizon                                                                                  |   | VMware Horizon                                                                                       |    |  |
| Duo two-factor login for 22862965<br>Enter a passcode or select one of the followin<br>options: | • | ориона.<br>1. Duo Push to XXX-XXX-XXXX<br>2. Phone call to XXX-XXX-XXXX<br>Passcode or option (1-2): |    |  |
| Next Code                                                                                       |   | Next Code                                                                                            |    |  |
| Continue                                                                                        |   | Continue                                                                                             |    |  |

6. Depending if you are staff or student click on Windows 10 Staff or Windows 10 Student (You may only see one icon)

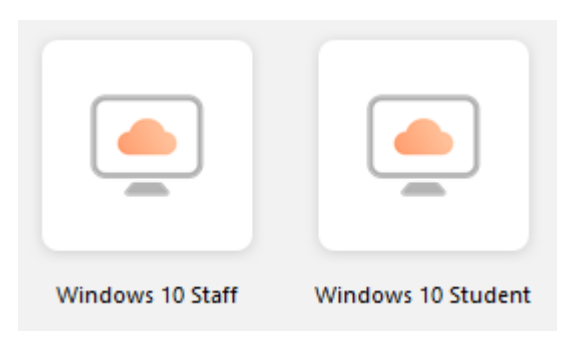

You now have access to your virtual machine! You will be able to access network drives, applications, and printing that you normally would if you were on campus!

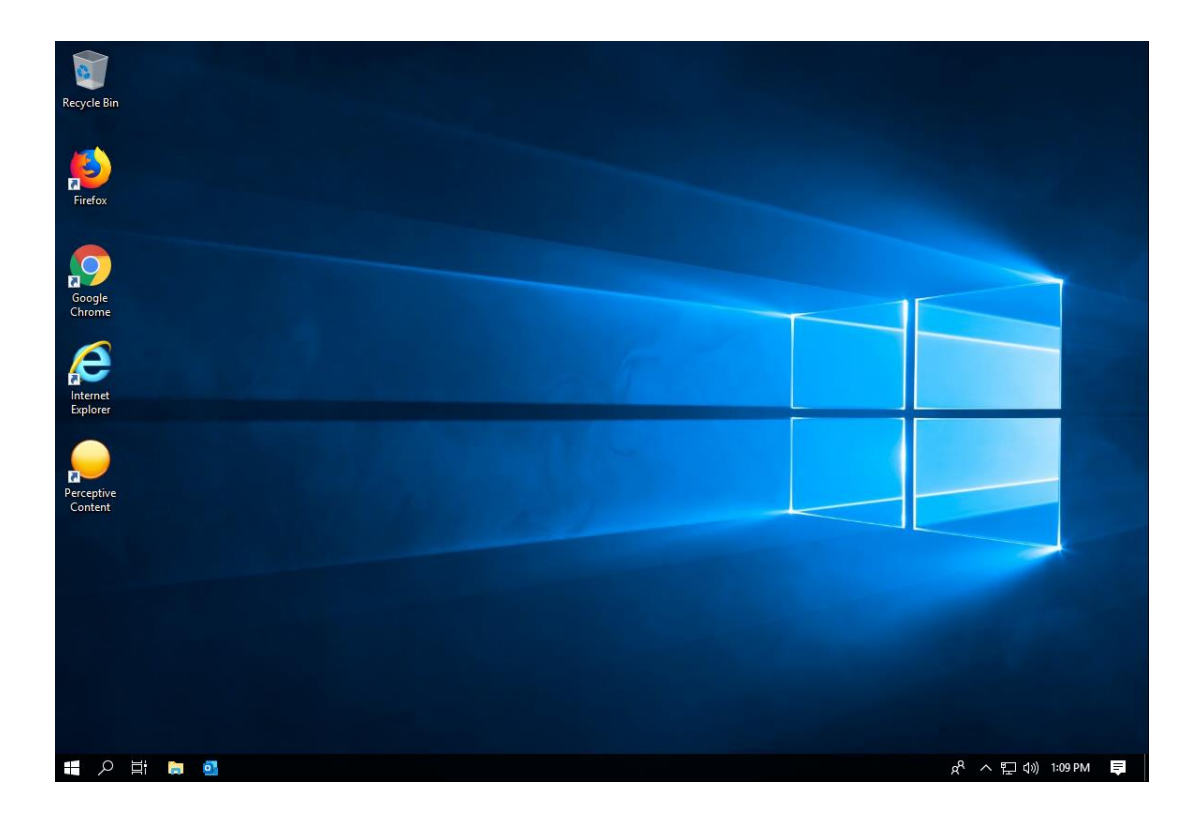